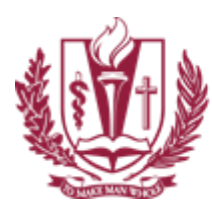

LOMA LINDA UNIVERSITY

## Setup LLU Email

1. Launch the Settings application.

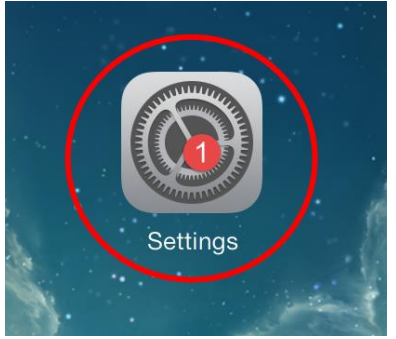

- 2. In the left hand column tap "Mail, Contacts, Calendars".
- 3. In the right hand column tap "Add Account".

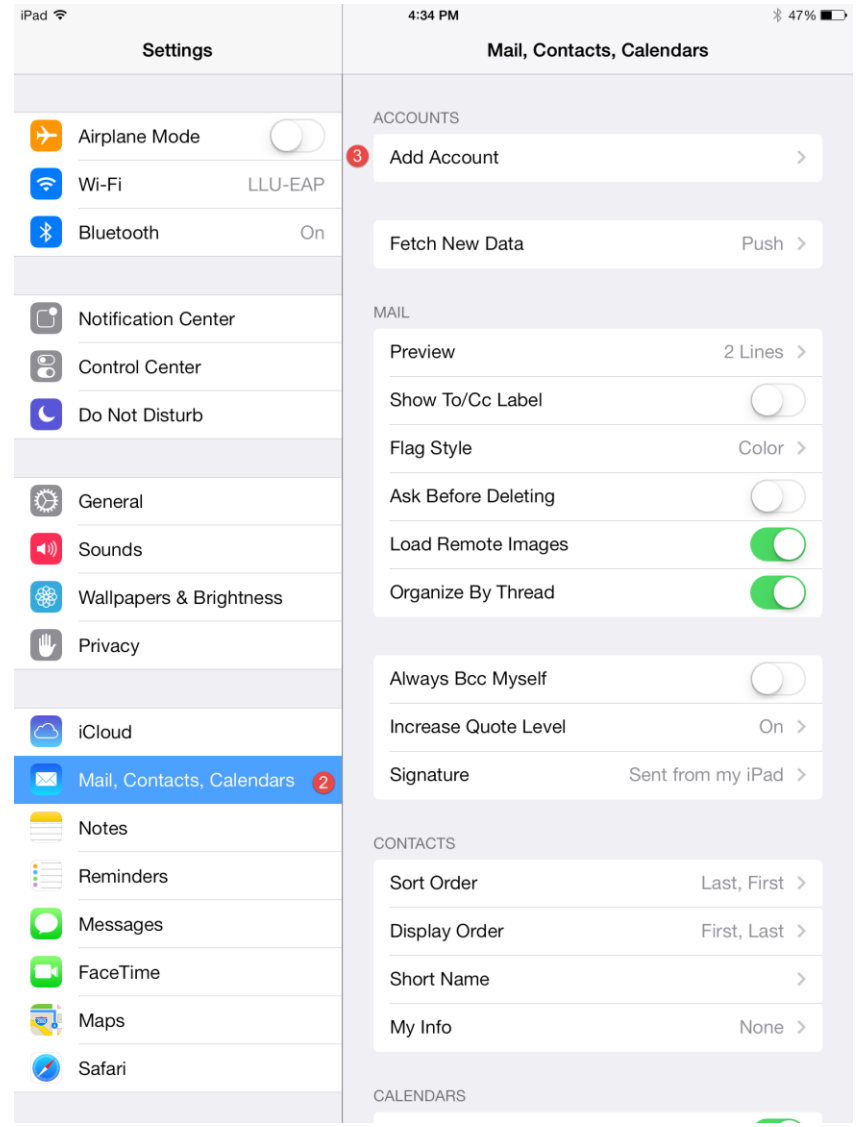

LOMA LINDA UNIVERSITY

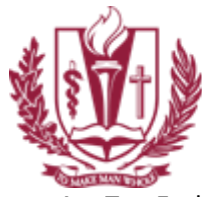

4. Tap Exchange under the Add Account Column.

|                | < 1                     | Mail, Contacts.                                         | Add Account                                                                                                    |        |  |
|----------------|-------------------------|---------------------------------------------------------|----------------------------------------------------------------------------------------------------|--------|--|
|                |                         |                                                         |                                                                                                    |        |  |
|                |                         |                                                         | iCloud                                                                                                    |        |  |
|                |                         | $\langle$                                               | E S Exchange                                                                                                    |        |  |
| 5.<br>6.<br>7. | Enter<br>Enter<br>Click | r your LLU Email Add<br>your Email Password<br>on Next. | ress – e.g. <u>jsmith@llu.edu</u><br>d.                                                                         |        |  |
|                | Cancel                  |                                                         | Exchange                                                                                                    |        |  |
|                |                         | ancel                                                   | Exchange                                                                                                    | V Next |  |
|                |                         | ancel                                                   | Exchange                                                                                                    | Next   |  |
|                |                         | ancel<br>Email (5                                       | Exchange<br>Enter your LLU Email Address (e.g. jsmith@llu.edu)                                                  | V Next |  |
|                |                         | ancel<br>Email 5<br>Password                            | Exchange<br>Enter your LLU Email Address (e.g. jsmith@llu.edu)<br>•••••••6<br>Enter your Email password         | V Next |  |
|                |                         | ancel<br>Email 5<br>Password<br>Description             | Exchange<br>Enter your LLU Email Address (e.g. jsmith@llu.edu)<br>••••••6 Enter your Email password<br>Exchange | • Next |  |

8. Click on Save.

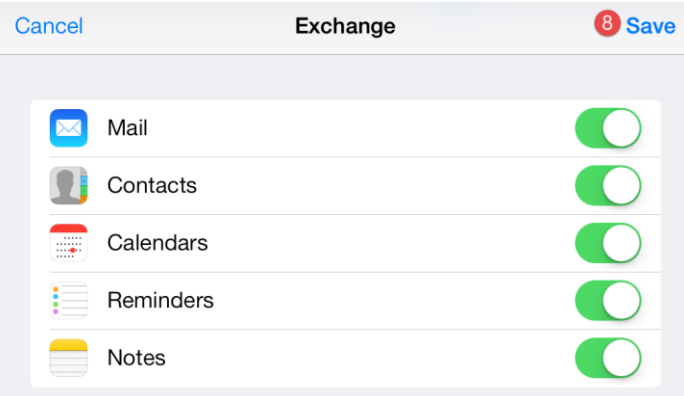